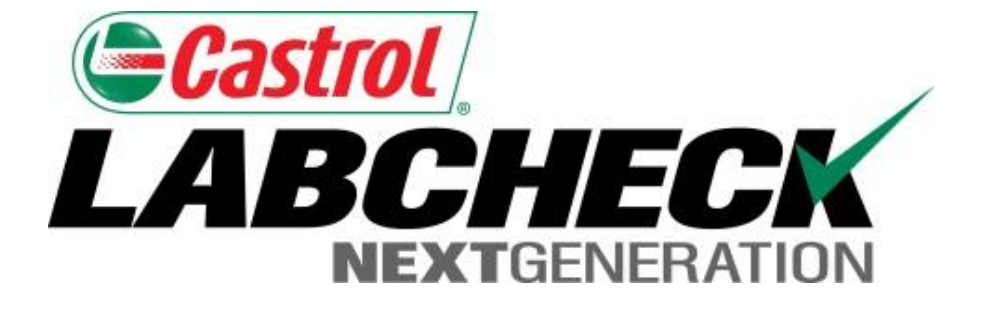

# Quick Start Guide Printing Reports

Learn How To:

1. Print/Download Multiple Reports

| HOME         | SAMPLES   | EQUIPMENT        | LABELS        | REPORTS    | PREFERENCES        | S ADMIN                          |                           |            |  |  |  |  |  |  |
|--------------|-----------|------------------|---------------|------------|--------------------|----------------------------------|---------------------------|------------|--|--|--|--|--|--|
| Inbox        | Search    | etails Histor    | v             |            |                    |                                  |                           |            |  |  |  |  |  |  |
|              |           |                  | ·             |            |                    |                                  |                           |            |  |  |  |  |  |  |
| <b>∧</b> Tre | end Graph | Send Email       | Dow           | nload PDF  | Include in PDF Rep | oort: 📃 Graphs                   | Images Comments Actions   |            |  |  |  |  |  |  |
| -Labcheck    | s Support |                  |               | 1          |                    |                                  |                           | Condition: |  |  |  |  |  |  |
|              |           | Account          | Information   | 1          |                    |                                  | Sample Information        |            |  |  |  |  |  |  |
|              |           | Customer ID#     | £ 199306      |            |                    | Lab No.: 201606170117            |                           |            |  |  |  |  |  |  |
|              |           | Company Name     | e: Acme Equi  | ipment     |                    | Sample Tracking #: P201510306975 |                           |            |  |  |  |  |  |  |
|              | C         | Company Worksite | e: Worksite # | 1          |                    |                                  | Sample Date: Jun 13, 2016 |            |  |  |  |  |  |  |
|              | (         | Company Address  | . 10770 Vine  | ecrest     |                    | Received Date: Jun 17, 2016      |                           |            |  |  |  |  |  |  |
|              |           | Sompany Address  | " Houston, T  | X, 77086   |                    |                                  |                           |            |  |  |  |  |  |  |
|              |           | Unit Ir          | formation     |            |                    |                                  | Component Information     |            |  |  |  |  |  |  |
|              |           | Unit I           | ): 1300       |            |                    |                                  | Cpnt. Description: ENGINE |            |  |  |  |  |  |  |
|              |           | Unit Mfg         | j: Autocar    |            |                    | Cpnt. Mfg: Cummins               |                           |            |  |  |  |  |  |  |
|              |           | Unit Mode        | I: ACX64      |            |                    | Cpnt. Model: ISM-350V            |                           |            |  |  |  |  |  |  |
|              |           | Unit Serial #    | : 5VCACLK     | F4AH210833 |                    |                                  | Cpnt. Serial #: Unknown   |            |  |  |  |  |  |  |
|              |           | Unit Worksite    | : Roxanna     | LANDFILL   |                    |                                  | Cpnt. Type: ENGINE        |            |  |  |  |  |  |  |

### Maintenance Recommendations for Lab No.: 201606170117

### Evaluated By: Gibbons, Timothy

Increased nitration can cause the formation of acid in the oil, along with possible increase in viscosity. Check for proper operating conditions.--RECOMMENDATIONS --Sample results indicate presence of contamination and/or wear. For a more indepth review, refer to compartment history, trend graph or other Labcheck tools. A resample of the compartment will

help confirm r applicable, pe

To *Print* a report from the *Details screen*; click the **Download PDF** button.

nge oil, and filters (if applicable), to remove contamination. If

### **Printing Reports**

| Account Information              | Sample Information               | Other Sample Information                 |
|----------------------------------|----------------------------------|------------------------------------------|
| Customer ID#: <u>199306</u>      | Lab No.: 201606170117            | PO No.:                                  |
| Company Name: Acme Equipment     | Sample Tracking #: P201510306975 | Work Order No.:                          |
| Company Worksite: Worksite #1    | Sample Date Jun 17, 2016         |                                          |
| Compony Address 10770 Vinecrest  | Received Date: Jun 17, 2016      |                                          |
| Houston, TX, 77086               | Completed Date: Jun 17, 2016     |                                          |
| Unit Information                 | Component Information            | Fluid Information                        |
| Unit ID: <u>1300</u>             | Cpnt. Description: ENGINE        | Fluid Manufacturer: CASTROL              |
| Unit Mfg: Autocar                | Cpnt. Mfg: Cummins               | Fluid Brand/Product: HYPURON ADV FORMULA |
| Unit Model: ACX64                | Cpnt. Model: ISM-350V            | Fluid Grade: 10W30                       |
| Unit Serial #: 5VCACLKF4AH210833 | Cpnt. Serial #: Unknown          |                                          |
| Unit Worksite: ROXANNA LANDFILL  | Cpnt. Type: ENGINE               |                                          |

#### Maintenance Recommendations for Lab No.: 201606170117

Evaluated By: Gibbons, Timothy

Increased nitration can cause the formation of acid in the oil, along with possible increase in viscosity. Check for proper operating conditions.--RECOMMENDATIONS --Sample results indicate presence of contamination and/or wear. For a more indepth review, refer to compartment history, trend graph or other Labcheck tools. A resample of the compartment will help confirm results. When C or D codes are present, the following is recommended, if not done at time of sampling. Change oil, and filters (if applicable), to remove contamination. If applicable, perform off-line filtration if available. Closely monitor unit and resample at one-half the normal service interval.

| SPECT      | SPECTROCHEMICAL ANALYSIS IN PARTS PER MILLION |          |          |       |          |                |             |            |                |         |                 |          |                                                                                                    |                                   |              |        |       |              |        |            |          |       |       |     |  |
|------------|-----------------------------------------------|----------|----------|-------|----------|----------------|-------------|------------|----------------|---------|-----------------|----------|----------------------------------------------------------------------------------------------------|-----------------------------------|--------------|--------|-------|--------------|--------|------------|----------|-------|-------|-----|--|
| W          |                                               |          |          |       |          |                |             |            | ear Metals     |         |                 |          |                                                                                                    |                                   | Contaminants |        |       |              |        | Additives  |          |       |       |     |  |
| LA         | в).                                           | SAMP     | LE<br>/N | tron  | Chromium | Nicke,         | Auminum     | head       | Copper         | Tin     | Silver          | Titanium | Silicon<br>Sodium<br>Potassium<br>Boron<br>Molybdenum<br>Phospiorus<br>Zinc<br>Calcium<br>Phospiorus<br>Zinc<br>Calcium |                                   |              |        |       |              |        |            | Vanadium |       |       |     |  |
| 011        | .7                                            | 06/13/   | 16       | 25    | <1       | <1             | 2           | 3          | 4              | <1      | <0.1            | <1       |                                                                                                    |                                   |              |        |       |              |        |            |          |       |       |     |  |
| 120        | )4                                            | 01/07/   | 16       | 41    | 2        | <1             | 2           | 9          | 6              | <1      | < 0.1           | <        | A no                                                                                                    |                                   | inda         |        | llon  |              | with H | tha E      |          | voro  | on o  | ,t  |  |
| 083        | 8                                             | 11/06/   | 15       | 28    | 1        | <1             | 2           | 5          | 5              | 1       | < 0.1           | <        | Апе                                                                                                    | VV VV                             | IIIUU        | VV VV  | πορ   |              | VILII  | пег        |          | versi |       | 2   |  |
| 015        | 52                                            | 09/08/   | 15       | 58    | 3        | <1             | 4           | 26         | 8              | <1      | < 0.1           | <        |                                                                                                    |                                   |              | -      |       |              |        |            |          |       |       |     |  |
| 133        | 33                                            | 07/10/   | 15       | 46    | 2        | <1             | 3           | 9          | 6              | 1       | <0.1            | <        | vour                                                                                                    | rep                               | ort. I       | lo pr  | int s | sele         | ct th  | e Pr       | int ic   | con c | or on |     |  |
| 149        | 99                                            | 05/04/   | 15       | 32    | 1        | <1             | <1          | 4          | 4              | <1      | < 0.1           | <        | <i>J</i> • • • •                                                                                                    | ·•P                               |              | · • p. | ,     |              |        | ••••       |          |       |       |     |  |
|            |                                               |          |          |       |          |                |             |            |                |         |                 |          | VOUR                                                                                                    | kov                               | hoar         | d ha   |       | $\alpha u n$ | tha    | <b>CTE</b> | D hi     | itton | and   | tha |  |
| SAMPL      | E INFO                                        | RMATION  |          |       |          |                |             | FLUID I    | PROPERT        | TES/CON | TAMINA          | NTS      | yuu                                                                                                    | rey                               | DUal         | u nu   | JU U  |              | แษ     |            |          | ποπ   | anu   |     |  |
| LAB<br>NO. | SAMP                                          | VN TIME  | FLU      |       | M FILT   | ER LU<br>. SER | IBE<br>VICE | Viso<br>10 | cosity<br>0 °C | V<br>Gr | Visc<br>Grade A |          |                                                                                                    | letter <b>P</b> at the same time. |              |        |       |              |        |            |          |       |       |     |  |
| 0117       | 06/13                                         | /16 4080 | 5 308    | 41 HR | No No    |                | S           | 1          | 2.1            | 3       | 30              |          |                                                                                                    |                                   |              |        |       |              |        |            |          |       |       |     |  |
| 1204       | 01/07                                         | /16 1353 | 5 357    | 71 HR | No       |                | S           | 1          | 2.1            | - 3     | 30              | 0.       |                                                                                                    |                                   |              |        |       |              |        |            |          |       |       |     |  |

0.2

0.7

0.3

0.2

16

21

19

16

| KEY: UoM - Unit of Measure | Y - YES | N - NO | C - CHANGED | > |
|----------------------------|---------|--------|-------------|---|
|----------------------------|---------|--------|-------------|---|

3129

2681

2256

0838

0152

1333

11/06/15 13094

09/08/15 12646

07/10/15 12221

1499 05/04/15 11745 1780

Testing performed by Bureau Veritas®, an ISO/IEC 17025:2005 accredited laboratory L-A-B Accredit Notice: This analysis is intended as an aid in predicting mechanical wear. Test results, maintenance expressed or implied, is made against failure of this piece of equipment or a component thereof. The

HR

HR

HR

HR

No

No

No

No

s

S

S

S

11.5

12.1

12.1

12.1

1

30

30

20

ory and apply on to this sample as provided. No guarantee, a equipment owner.

<1.0

<1.0

<1.0

<1.0

5.55

3.81

5.11

4.71

< 0.1

< 0.1

< 0.1

< 0.1

NEG

NEG

NEG

NEG

11

13 B

12 B

10

## Printing Reports

|        |                 |                     |            |                  |                                   |           | Fran          | Select<br>nk Gilboy <del>v</del> | t Language<br>Last logir | English•   |  |  |
|--------|-----------------|---------------------|------------|------------------|-----------------------------------|-----------|---------------|----------------------------------|--------------------------|------------|--|--|
|        | HOME SAMPLES    | equipment labels re | Ports Pref | FERENCES ADMIN   |                                   |           | Qui           | ick Search                       |                          | Need Help? |  |  |
| nbox   | Search          |                     |            |                  |                                   |           | Ļ             |                                  |                          |            |  |  |
| Date R | ange: Last Year | • Show: All         | • 🗙        | Clear from Inbox | Export XI                         | s         | Print Report  | (s) <b>0</b> S                   | how/hide                 | columns    |  |  |
|        | Severity        | Condition           | U          | nit ID Un        | it Serial No.                     | С         | component     | Make / N                         | Seri                     |            |  |  |
|        | D               | Coolant Additives   | WP24       | 17017            | 8                                 | ENGINE    |               | Caterpillar                      | 170178                   |            |  |  |
|        | В               | Oxidation           | WP26       | 17018            | 0                                 | ENGIN     | IE            | Caterpillar                      | MXS699                   |            |  |  |
|        | Α               | Acceptable          | ED601      |                  |                                   | ENGIN     | IE            | Caterpillar                      | / D6NXL                  | AKM004:    |  |  |
|        | В               | Low Viscosity       | L1803      |                  |                                   | TRANS     | S-AUTO        | Caterpillar                      | T8CR032                  |            |  |  |
|        | Α               | Acceptable          | LB 104     |                  |                                   | ENGIN     | IE            | Caterpillar                      | r                        |            |  |  |
|        | D               | Viscosity/Wear      | EX305      | DKY00            | 657                               | HYDR/     | AULIC         | Caterpillar                      |                          |            |  |  |
| 个      | Α               | Acceptable          | EX104      | CJC02            | 889                               | HYDRAULIC |               | Caterpillar                      | / 315CL                  |            |  |  |
| D      | Α               | Acceptable          | L1803      |                  |                                   | ENGIN     | IE            | Caterpillar                      | / IT28G                  |            |  |  |
|        | Α               | Acceptable          | EX201      | To Prin          | <b>f</b> one or m                 | nultir    | ole reports : | from the                         | e Sam                    | ole Inbox. |  |  |
|        | Α               | Acceptable          | TT304      | Advanc           | ed Search                         | se        | lect the che  | eck box                          | es next                  | to the     |  |  |
|        | Α               | Acceptable          | EX201      | sample           | samples and click the <b>Prin</b> |           |               | Report(s) button                 |                          |            |  |  |
|        | ۸               | Acceptable          | LB 104     |                  |                                   |           |               |                                  |                          |            |  |  |

### **Printing Reports**

| Account Information              | Sample Information               | Other Sample Information                 |
|----------------------------------|----------------------------------|------------------------------------------|
| Customer ID#: 199306             | Lab No.: 201606170117            | PO No.:                                  |
| Company Name: Acme Equipment     | Sample Tracking #: P201510306975 | Work Order No.:                          |
| Company Worksite: Worksite #1    | Sample Date Jun 17, 2016         |                                          |
| Company Address 10770 Vinecrest  | Received Date: Jun 17, 2016      |                                          |
| Houston, TX, 77086               | Completed Date: Jun 17, 2016     |                                          |
| Unit Information                 | Component Information            | Fluid Information                        |
| Unit ID: 1300                    | Cpnt. Description: ENGINE        | Fluid Manufacturer: CASTROL              |
| Unit Mfg: Autocar                | Cpnt. Mfg: Cummins               | Fluid Brand/Product: HYPURON ADV FORMULA |
| Unit Model: ACX64                | Cpnt. Model: ISM-350V            | Fluid Grade: 10W30                       |
| Unit Serial #: 5VCACLKF4AH210833 | Cpnt. Serial #: Unknown          |                                          |
| Unit Worksite: ROXANNA LANDFILL  | Cpnt.Type: ENGINE                |                                          |

#### Maintenance Recommendations for Lab No.: 201606170117

Evaluated By: Gibbons, Timothy

Increased nitration can cause the formation of acid in the oil, along with possible increase in viscosity. Check for proper operating conditions.--RECOMMENDATIONS --Sample results indicate presence of contamination and/or wear. For a more indepth review, refer to compartment history, trend graph or other Labcheck tools. A resample of the compartment will help confirm results. When C or D codes are present, the following is recommended, if not done at time of sampling. Change oil, and filters (if applicable), to remove contamination. If applicable, perform off-line filtration if available. Closely monitor unit and resample at one-half the normal service interval.

| SPECT | SPECTROCHEMICAL ANALYSIS IN PARTS PER MILLION |         |      |      |          |        |          |            |         |         |        |          |                |                  |           |                  |            |                    |         |                   |           |                      |          |  |  |
|-------|-----------------------------------------------|---------|------|------|----------|--------|----------|------------|---------|---------|--------|----------|----------------|------------------|-----------|------------------|------------|--------------------|---------|-------------------|-----------|----------------------|----------|--|--|
|       |                                               |         |      |      |          |        | W        | ear Metals |         |         |        |          |                | Contaminants     |           |                  |            |                    |         | Additives         |           |                      |          |  |  |
|       | в                                             | SAMPLI  | E    | tron | Chromium | Nicke, | Aluminum | Lead       | Copper  | Tin     | Silver | Titanium | silicon        | Sodium           | Potassium | <sup>Boron</sup> | Molybdenur | Phosphorus<br>Zinc | Calcium | <sup>Barium</sup> | Magnesium | <sup>Ant</sup> imony | Vanadium |  |  |
| 011   | 7                                             | 06/13/1 | 6    | 25   | <1       | <1     | 2        | 3          | 4       | <1      | <0.1   | <        |                |                  |           |                  |            |                    |         |                   |           |                      |          |  |  |
| 120   | 4                                             | 01/07/1 | 6    | 41   | 2        | <1     | 2        | 9          | 6       | <1      | <0.1   | <        | Δno            | \ <u>\</u> / \\/ | indo      | <b>M/ M/</b>     | ll on      | on with            | tha F   |                   | vorei     | n n n                | f        |  |  |
| 083   | 8                                             | 11/06/1 | 5    | 28   | 1        | <1     | 2        | 5          | 5       | 1       | < 0.1  | <        |                | <b>VV VV</b>     | nuo       | <b>VV VVI</b>    | n ob       |                    |         |                   | V CI SI   |                      |          |  |  |
| 015   | 2                                             | 09/08/1 | 5    | 58   | 3        | <1     | 4        | 26         | 8       | <1      | <0.1   | <        |                | -                | ~ -+ T    |                  | int .      | a ala at t         |         | int is            |           | -                    |          |  |  |
| 133   | 3                                             | 07/10/1 | 5    | 46   | 2        | <1     | 3        | 9          | 6       | 1       | < 0.1  | <        | your           | repo             | JIL I     | 0 pr             | IIII, S    | select l           |         |                   | 2011 O    |                      |          |  |  |
| 149   | 9                                             | 05/04/1 | 5    | 32   | 1        | <1     | <1       | 4          | 4       | <1      | < 0.1  | <        | <b>1</b>       |                  |           |                  |            |                    |         |                   |           |                      |          |  |  |
|       |                                               |         |      |      |          |        |          |            |         |         |        |          | VOUr           | kev              | boar      | id ho            | old d      | own the            | e CTF   | RL bi             | utton     | and                  | the      |  |  |
| SAMPL | LE INFORM                                     | ATION   |      |      |          |        |          | FLUID F    | PROPERT | IES/CON | TAMINA | NTS      | <b>J C C i</b> |                  |           | <b>..</b>        |            |                    |         |                   |           |                      |          |  |  |
| LAB   | SAMPLE                                        | UNIT    | FLUI |      | FILTI    | ER LU  | BE       | Viso       | osity   | V       | isc    |          | latta          | r <b>P</b> a     | t the     | a car            | no ti      | mo                 |         |                   |           |                      |          |  |  |
| NO.   | DRAWN                                         | TIME    | TIME | E    | CHG      | . SER  | VICE     | 10         | 0 °C    | Gr      | ade    | Α        | ICIC           |                  |           | 5 301            |            | inie.              |         |                   |           |                      |          |  |  |
| 0117  | 06/13/10                                      | 40806   | 3084 | 1 HR | No       | 9      | 5        | 1          | 2.1     | 3       | 30     |          |                |                  |           |                  |            |                    |         |                   |           |                      |          |  |  |
| 1204  | 01/07/10                                      | 5 13536 | 3571 | HR   | No       | 9      | S        | 1          | 2.1     | 3       | 30     | 0.       | 3              | 19               |           | 12 8             | 5          | NEG                | < 0.1   | <1.0              | )         | 5.39                 |          |  |  |
| 0838  | 11/06/1                                       | 5 13094 | 3129 | HR   | No       | 9      | 5        | 1          | 1.5     | 3       | 30     | 0.       | 2              | 16               |           | 11               |            | NEG                | <0.1    | <1.0              | )         | 5.55                 |          |  |  |
| 0152  | 09/08/15                                      | 12646   | 2681 | HR   | No       | 9      | 5        | 1          | 2.1     | 1 30    |        |          | 7              | 21               |           | 13 B             | 3          | NEG                | < 0.1   | <1.0              | )         | 3.81                 |          |  |  |

0.3

0.2

30

19

16

#### KEY: UoM - Unit of Measure Y - YES N - NO C - CHANGED > -

2256

1780

1333 07/10/15 12221

05/04/15 11745

1499

Testing performed by Bureau Veritas®, an ISO/IEC 17025:2005 accredited laboratory L-A-B Accredite Notice: This analysis is intended as an aid in predicting mechanical wear. Test results, maintenance expressed or implied, is made against failure of this piece of equipment or a component thereof. The

HR

HR

No

No

S

S

12.1

12.1

1

ory and apply on to this sample as provided. No guarantee,

<1.0

<1.0

5.11

4.71

< 0.1

< 0.1

NEG

NEG

12 B

10

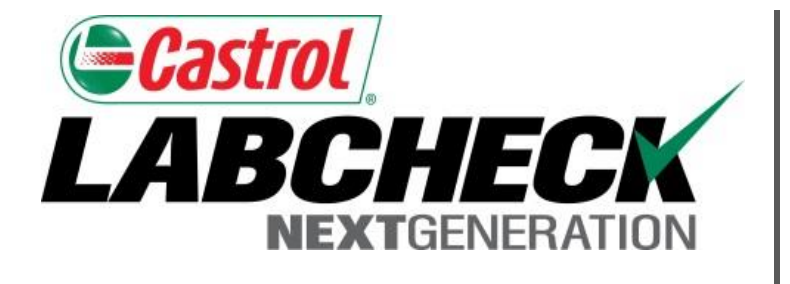

### LABCHECK SUPPORT DESK:

Phone: 1.866.522.2432

Email: LabcheckSupport@AnalystsInc.com

### www. LabcheckResources.com